## **Tips for using the Charity Miles App**

**Select exercise mode:** Tap the "**•**" icon and select from the options: RUN, WALK, BIKE, Indoor/Outdoor.

**Enable GPS:** When prompted, grant access:

- To motion and fitness activity tracking.
- ➡ To GPS.

Start your activity!

When finished: Click "Finish" on the app.

## Share your activity!

- Add a photo or use the Leukemia Research Foundation logo.
- **Select a message** by copying a pre-set message before hitting the "Easy Share" button, or writing your own later.
- Select your social media channel.
- Paste the message here, the copied one or your own message.
- **Personalize your post** by adding a feeling, tagging a person, or checking in with icons at the bottom of the page.
- Click "Post."

## It's as simple as that!

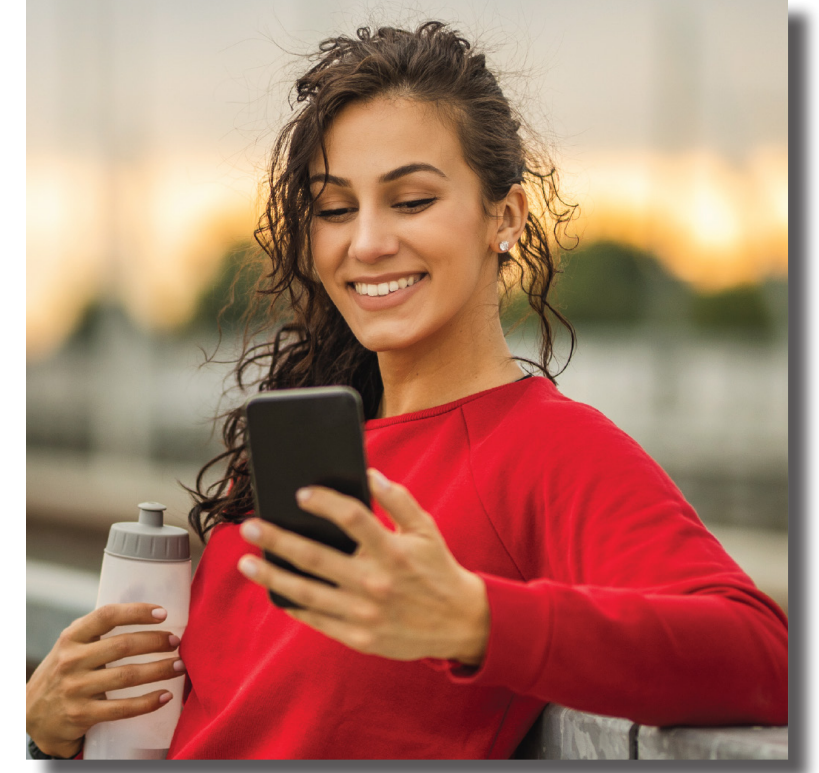

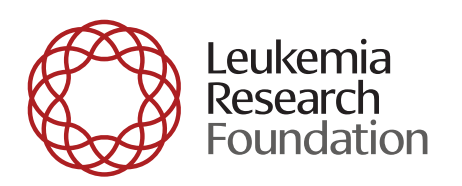